Upplägg Kund via kassan

## Upplägg Kund via kassan

| 😮 [Butiksorder] - GOLF                   |                |               |              |     |         |
|------------------------------------------|----------------|---------------|--------------|-----|---------|
| :x 0 ∞ 2 2 4 6 0 % % % % N M R M M +     |                |               |              |     |         |
| : Arkiv Yisa Hilip                       |                |               |              |     |         |
| Allmant Ovrigt                           |                |               |              |     | Allmänt |
| Kund 101 Order Lager                     | Kassa          | 1 Salj        |              | F5  | Bok     |
| Namn Levad                               | ITTEV - Betalt | Kurs          |              | F6  | Present |
| G Tillfällig kund                        |                |               | ×            | F7  |         |
| Kundnummer X99906501                     |                |               |              | F8  |         |
| Namn Pelle Nilsson                       | Telefonnummer  | 076-285 94 87 |              | F9  |         |
| Adress 1 Hjortgränd 76                   | Alias/namn     | PELLE NILS    |              |     |         |
| Adress 2<br>Postadores 172 52 Suedhukara | Kundkategori   | 100           |              |     |         |
| Land SE SVERIGE                          | Prislistenr    | 2 -           |              | FI1 |         |
|                                          |                |               |              |     |         |
|                                          |                |               | _            | F12 |         |
|                                          |                |               |              |     |         |
|                                          |                |               |              |     |         |
|                                          |                |               | Kortterminal |     |         |
|                                          |                |               |              |     |         |
|                                          |                |               |              |     |         |
| CAP NUM SCR. PRV                         |                |               |              |     |         |

FIGURE 11. Lägga upp ny kund via Butiksorder

Öppna Butiksorder, tryck på ESCAPE två gånger så du hamnar i orderhuvudet utan vald kund i kundnummer fältet.

Skriv in \*02 eller \*01 i kundnummerfältet och tryck på KLAR.

Du tilldelas nu ett unikt kundnummer som börjar med bokstaven "X".

Fyll i kunduppgifter i fälten och tryck KLAR.

Du kommer nu tillbaka till orderhuvudet.

Vill du ändra leverans, betalvillkor eller leveranssätt så trycker du F4 för att komma till fliken Övrigt.

I fältet "Kref" kan du lägga upp en ny kontaktperson på kunden via **SÄTTIN**. I fältet "Gods" kan du lägga till en godsmärkning på ordern.

KLAR sparar informationen och du kommer till orderraderna.